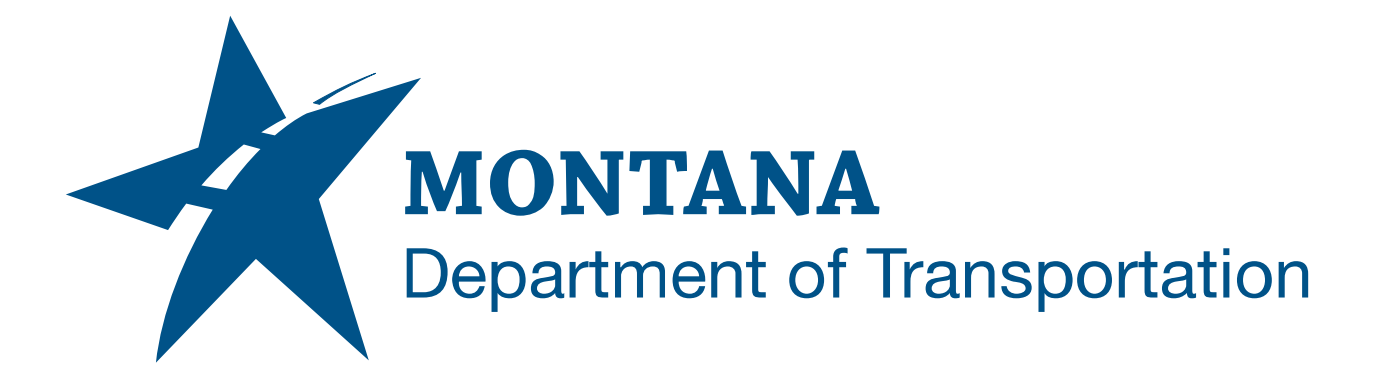

## February 2025

# MDT Civil 3D State Kit -Adjust Structure Sumps

YOUTUBE VIDEO DOCUMENTATION

## TABLE OF CONTENTS

| Table of Contents       | 2      |  |
|-------------------------|--------|--|
| Overview                | 3<br>3 |  |
| Companion Documentation |        |  |
| Using the Command       | 3      |  |

### OVERVIEW

The purpose of the **Adjust Structure Sumps** command is to adjust sump depth for typical precast structures.

If there is a value for structure sump depth, such as for catch basins, Civil 3D correctly sets the sump elevation, because the elevation is based on a set distance from the flow line of the lowest pipe, but **Civil 3D does not account for pipe wall thickness when connecting to a typical precast structure with a zero sump depth value**. Civil 3D places the structure floor at the invert elevation of the pipe, resulting in the pipe wall lining up **within** the structure floor.

This command will automatically adjust the sump elevation for structures with a zero sump depth value by dropping the structure floor the wall thickness of the pipe creating a spatially accurate 3D pipe network, such as for clash detection.

The Adjust Structure Sumps command is developed and provided by WisDOT.

### **COMPANION DOCUMENTATION**

YouTube Video Link: <u>https://www.youtube.com/watch?v=uB7S\_YDcEdo&list=PLxseor6l1x1GY4KNF\_93eyC</u> <u>RSVeO610wX&index=3</u>

#### **USING THE COMMAND**

- 1. Type **MDTAdjustSumps** at the command line or press the **Adjust Structure Sumps** ribbon button.
- 2. Select Structure(s) [All Individual] <All>
- 3. Choose selection option.
  - a. Select *Individual* to manually select structures in model space.
  - b. Select *All* to select all structures in the drawing at once.
- 4. Command will adjust structure sump elevations automatically.
- 5. (Optional) Press **<F2>** on keyboard to open the AutoCAD Text Window to see results.